# 振动边缘场景方案设计

### 边缘场景

在结构物安全监测,包含物振动监测的场景中,将边缘网关将位于现场组网端(最接近"端"的位置) (一般会集成在采集箱内),通过边缘系统实现数据采集、计算和存储:

## 边缘场景

在结构物安全监测,包含**振动**监测的场景中,边缘网关将位于现场组网端(最接近"端"的位置)(一般 会集成在采集箱内),通过边缘系统实现数据采集、计算和存储:

对现场组网的理解可能存在偏差,大概示意如图

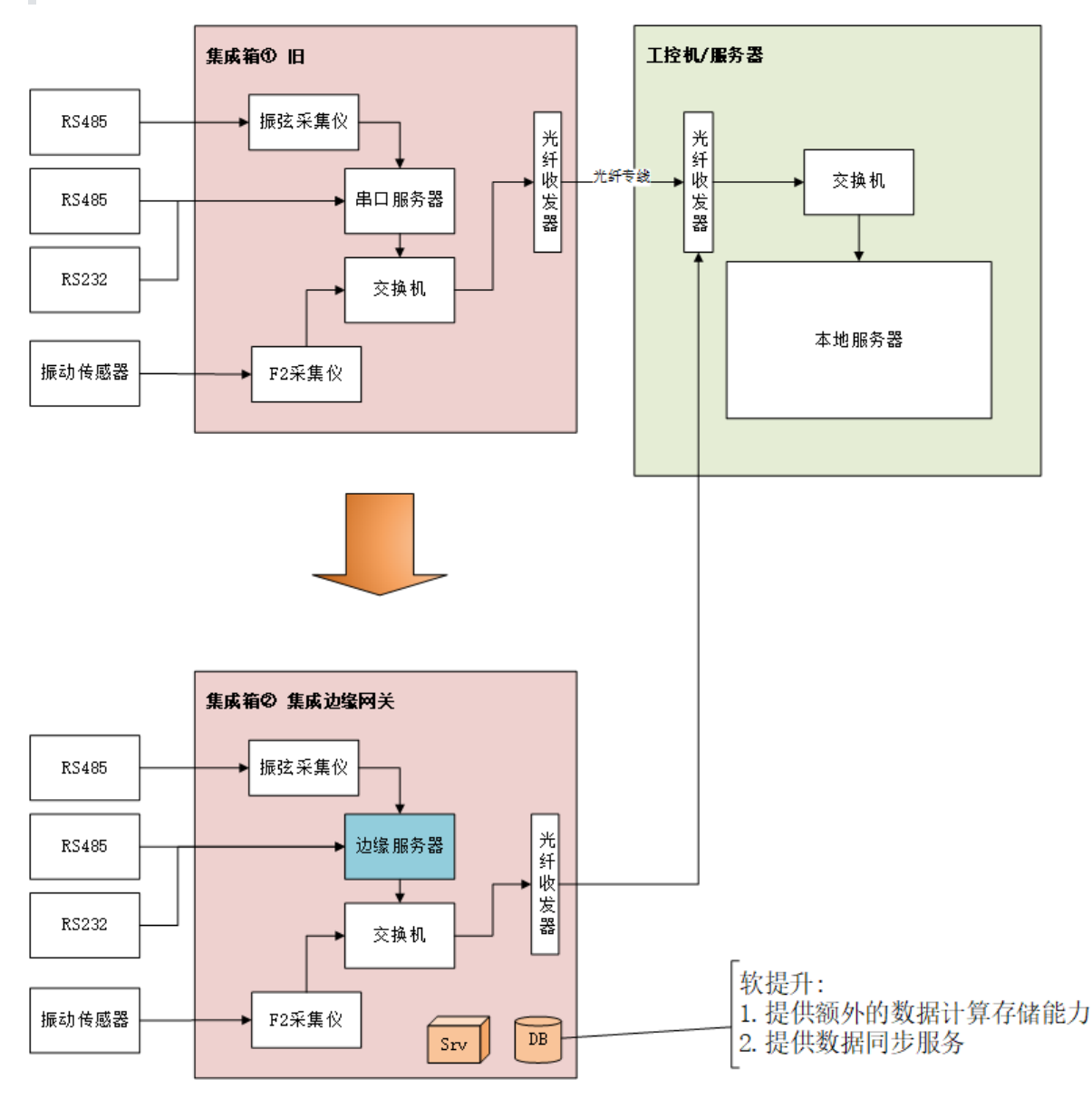

可以看出,原来现场的配电箱内除了电源控制外,剩下的是采集控制(采集仪)和传输控制器(包含交换机、光纤收发器等),统一可以看作是对**信号量的调制过程**,即模拟信号->数字信号->光信号。

如果对应人体,就相当于一套神经传输系统。

边缘概念中,我们通常把边缘系统比做**章鱼**。章鱼有**40%**神经元在脑袋里,剩下的**60%**在它的8条腿上,所谓的**用"腿"思考**。

如集成箱②中描述,其中边缘服务器就类似这一区域内传感系统的"大脑"。

边缘计算的基本思想则是**功能缓存(function cache)**,是大脑功能的延生。 边缘计算是云计算的延生和 补充**。** 

边缘的大脑负责:

- 收集和转发数据 (信息传导)
- 数据存储 (记忆功能)
- 分析和反馈 (思考功能)

这样的优势显而易见:

**心** 分布式和低延时计算

企 效率更高、更加智能 (AI) 、更加节能

**阎**缓解流量压力、云端存储压力

哈 隐私保护,更加安全

# 振动边缘设计

拟在 linux 嵌入式板上实现 golang 开发的边缘服务,实现对振动F2采集仪的数据**采集控制、计算、存**储和传输功能。

### 技术选型

硬件: 跟硬件同事讨论后, 选择了飞凌公司的OK1028A开发版, 配置如下

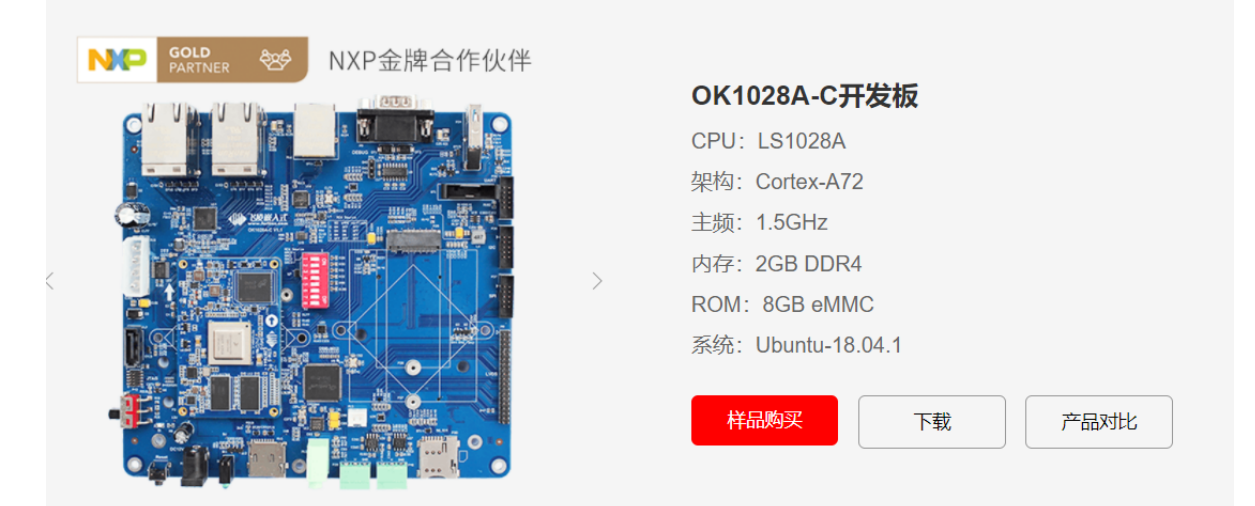

软件:编程语言选择了目前以太DAC一致的Golang,开发Linux环境程序。

部署:考虑使用 MicroK8S 在板子上部署采集程序和其他服务(数据库/消息组件)

# 整体设计

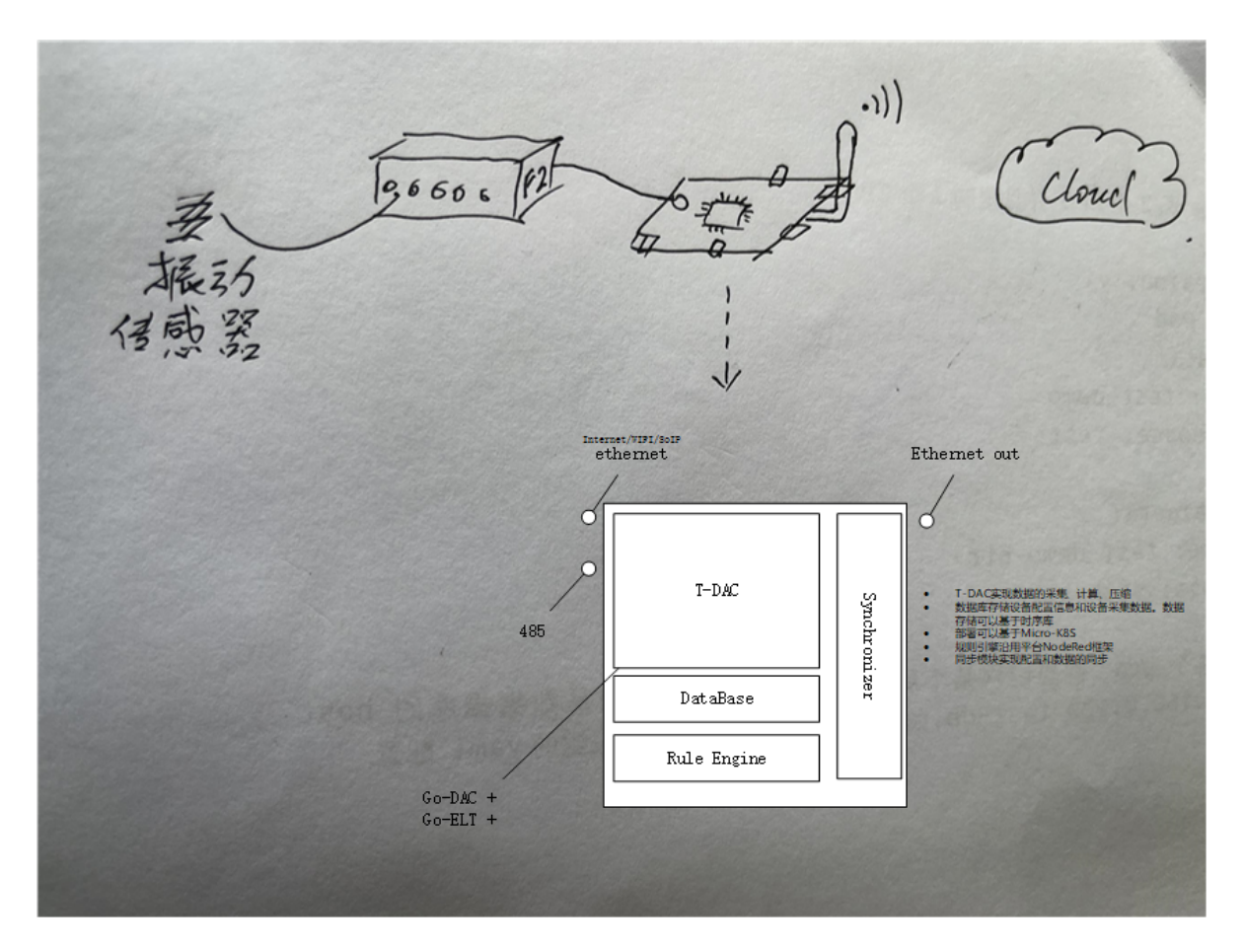

如上,框架在《边缘网关的一些思考》中已经初步介绍,我们在开发板中,至少需要集成:

- 数据采集和处理程序(T-DAC),这里主要是Go-DAAS负责采集振动数据
- 配置同步控制程序
- 数据库服务
- 规则引擎服务

需要安装的服务有:

数据库InfluxDB

消息中间件mosquitto

规则引起NodeRed

应用go-DAAS

应用go-DAC

### 数据流程

数据从采集开始,经过**ET**过程(图中滤波、校准、物理量计算)之后,主要分三个主流向:

- 1. 存储到数据库
- 2. 计算分析后存储和上报平台
- 3. 自动聚合(压缩)后的数据上报平台

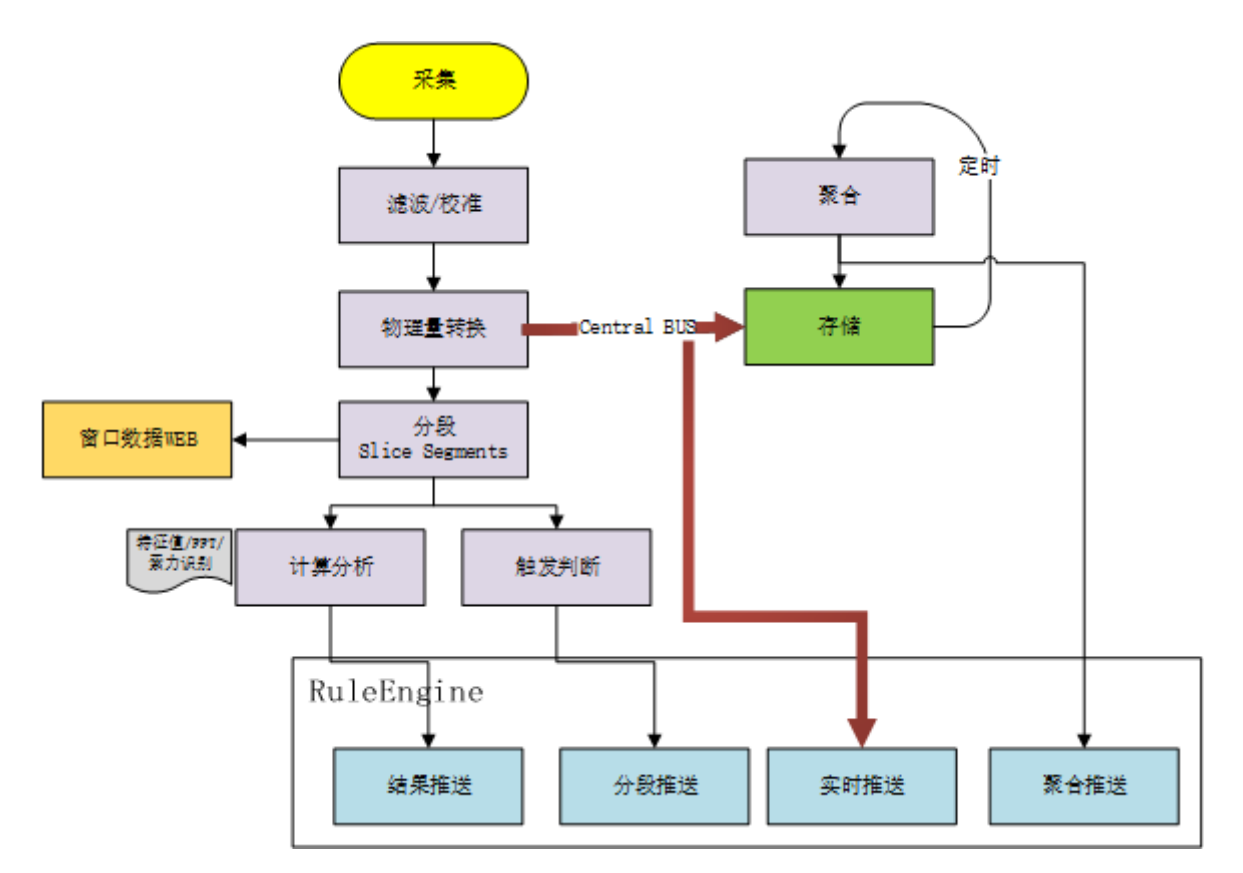

具体模块说明:

1. 滤波/校准

校准去直流、滤波算法

2. 物理量计算

输出电压值到监测物理量值转换

3. 分段

设置窗口大小、刷新时间,将数据进行分段

4. 窗口数据WEB

实现http服务提供实时窗口振动数据(类似DAAS实时采集展示)。并通过wobsocket实现实时更新

5. 计算分析

通过设置的算法,实现特征值(TMRS)、FFT、索力识别对计算

6. 触发判断

通过设置的触发条件(定时/信号量),对连续信号进行采样保存(同DAAS采样生成.odb数据文件)

7. 存储

数据存储到边缘数据库。

8. 聚合

数据库中定时生成1s/10s等统计数据

9. 推送

通过规则引擎实现

关于边缘网关**提供数据**的形式,初步思考:可以通过DDNS或NAT内网穿透,通过端的WEB-API服务向外提供。

F2-VAAS 计像改进计划 压缩. Rule -Engine 定时、御楼上报 Influend B. S. Rotate a.] JUONS Storage mpresser ( Vater] WebAPI Cloud ML. DateLake

# 采集模块

采集模块的设计稿如下,主要是设备连接控制的过程。 Session: 管理TCP连接会话 VbServer: 设备控制主服务,包括管理连接、配置读取、配置设置、启动采集和数据回调 VbController:负责设备配置和处理流程控制 数据模型: ReceiveData:参考C#DAAS,Session上的原始信号数据 VibData:转换后的振动数据 lotDbData:待入库格式数据

| 1 (Saver)                                       |    |
|-------------------------------------------------|----|
| Iot Ub Data                                     |    |
| 1                                               |    |
| Viblata                                         |    |
| Paris Dre                                       |    |
| Keceive Jata                                    |    |
| AIT                                             |    |
| Onlown Session                                  |    |
| Bouine 10                                       |    |
| Vb Controller (VbServer) Breadlonfig Device F2] | 10 |
| DwiceLise OB Set Config<br>Set Acq              |    |
| @ stare                                         |    |

# 存储设计

在《边缘数据库选型》中对比了几种数据库,初步拟定使用 InfluxDB 作为边缘端存储引擎。

目前仅考虑振动数据的存储。存储到数据格式如下:

```
bucket : data
measurement: vib
tags: id (设备id)
fields: phy (物理量值)
```

通过配置持续聚集 (CQ) 实现数据的自动聚合

```
create database data_10sec_agg;
-- 数据库 ${db}
-- 10s持续聚集 每10s执行 (FOR 1min)允许数据晚到1min内
CREATE CONTINUOUS QUERY "cq_ten_sec" ON "vib"
RESAMPLE EVERY 10s FOR 1m
BEGIN
SELECT mean(*),max(*),min(*),spread(*),stddev(*) INTO
"data_10sec_agg"."autogen".:MEASUREMENT FROM /.*/ GROUP BY time(10s),*
END;
```

### 同步系统

TODO

### 推送系统

TODO

# 系统验证

#### MicroK8S安装出错

```
开发版型号: FET3399-C核心板
系统: ForlinxDesktop 18.04
内核: Linux node37 4.15.0-136-generic #140-Ubuntu SMP Thu Jan 28 05:20:47 UTC 2021
x86_64 x86_64 x86_64 GNU/Linux
按照官方安裝MicroK8S步骤:
1. apt update
2. apt install snapd
3. snap install microk8s --classic --channel=1.21/edge
报错:
error: system does not fully support snapd: cannot mount squashfs image using
"squashfs": mount: /tmp/sanity-mountpoint-058597126: wrong fs type, bad
option, bad superblock on /dev/loop0, missing codepage or helper
program, or other error.
```

#### 裸运行程序

#### 问题1:无法通过网络远程

```
通过串口连接后查看ip配置:
ifconfig:
eth0: flags=4163<UP, BROADCAST, RUNNING, MULTICAST> mtu 1500
       inet 10.8.30.195 netmask 255.255.255.0 broadcast 10.8.30.255
       inet6 fe80::dd83:a430:5e3a:d947 prefixlen 64 scopeid 0x20<link>
       ether b6:a8:21:1d:72:0b txqueuelen 1000 (Ethernet)
       RX packets 46157 bytes 19908170 (19.9 MB)
       RX errors 0 dropped 0 overruns 0 frame 0
       TX packets 31199 bytes 22566677 (22.5 MB)
       TX errors 0 dropped 0 overruns 0 carrier 0 collisions 0
       device interrupt 24
lo: flags=73<UP,LOOPBACK,RUNNING> mtu 65536
       inet 127.0.0.1 netmask 255.0.0.0
       inet6 ::1 prefixlen 128 scopeid 0x10<host>
       loop txqueuelen 1 (Local Loopback)
       RX packets 42657 bytes 145116329 (145.1 MB)
       RX errors 0 dropped 0 overruns 0 frame 0
       TX packets 42657 bytes 145116329 (145.1 MB)
```

```
TX errors 0 dropped 0 overruns 0 carrier 0 collisions 0
```

需要ping一下外面的机器(10.8.30.117),然后117上才能访问它。

安装influxdb2. <u>https://portal.influxdata.com/downloads/</u>

wget https://dl.influxdata.com/influxdb/releases/influxdb2-2.0.9-arm64.deb sudo dpkg -i influxdb2-2.0.9-arm64.deb

# start
influxd

#### 安装mosquitto

apt install mosquitto

安装Node-Red

编译在arm上运行的edge程序:

```
export PATH=$PATH:/usr/local/go/bin
export GOPROXY=https://goproxy.io
export GOPATH=${GOPATH}:"`pwd`"
```

```
CGO_ENABLED=0 GOOS=linux GOARCH=arm64 go build -ldflags "-extldflags -static " -
ldflags "-x main.VERSION=1.0.0 -x 'main.SVN_REVISION=$SVN_REVISION_1' -x
'main.BUILD_NUMBER=$BUILD_NUMBER' -x 'main.BUILD_TIME=$BUILD_TIMESTAMP' -x
'main.GO_VERSION=`go version`'" -tags netgo -a -v -o .././$BUILD_NUMBER/edge
```

在本机构建:

启动WSL安装的ubuntu

```
wget https://studygolang.com/dl/golang/gol.16.4.linux-amd64.tar.gz
sudo rm -rf /usr/local/go
sudo tar -C /usr/local -xzf gol.16.4.linux-amd64.tar.gz
sudo sh -c "echo 'export PATH=\$PATH:/usr/local/go/bin'>> /etc/profile"
source /etc/profile
go version
go env -w GO111MODULE=on
go env -w GOPROXY=https://goproxy.io,direct
#安裝 gcc arm的交叉编译工具
sudo apt-get install -y gcc-aarch64-linux-gnu
aarch64-linux-gnu-gcc -v
yww@DESKTOP-5R6F0H1:/mnt/e/Iota/trunk/code/gowork/src/edge$ CGO_ENABLED=1 \
CC=aarch64-linux-gnu-gcc \
GOOS=linux \
GOARCH=arm64 \
```

# 串口服务器

开发linux上的串口服务器 虚拟串口VSPM软件。

串口服务器将串口转为Tcp连接,这里设定串口服务器作为TCP客户端。本工具是在PC机(边缘板)上 启动tcp服务,将连接转到serial-port。

| 端口1配置 提交       | □ 设置应用到所有串口     |                              |            |
|----------------|-----------------|------------------------------|------------|
| 近特本<br>数据位     | 9600 V          | <b>杰型</b><br>停止位             | RS485_HALF |
| 校验方式<br>回 高级设置 | n               | 流量控制<br>In the second second | none 💌     |
| 端口1模式配置 提來     | 』 □ 设置应用到所有串口   |                              |            |
| 工作模式           | TCP/LIDP Socket |                              |            |

| TCP数据模式  |              | teinet 💌     |      | 本地開口     | 8081   |  |
|----------|--------------|--------------|------|----------|--------|--|
| CR解释为    |              | cr 📼         |      | LF解释为    | If 💌   |  |
| 会话教      |              | 1            |      | 忽略NULL字符 | no 💌   |  |
| ikie     |              | none 📼       |      | 认证提示     | no 💌   |  |
| SERVER优先 |              | no 💌         |      |          |        |  |
| 会话       | 协议           | 对端主机         | 对读读口 | 发起连接     | 断开连接   |  |
| 1        | TCP dient 💌  | 10.116.2.102 | 9080 | always 📼 | none - |  |
| 2        | TCP server 💌 |              |      | always 💌 | none 💌 |  |
| з        | TCP server 💌 |              |      | always 💌 | none 💌 |  |
| 4        | TCP server   |              |      | always 💌 | none 💌 |  |
| 5        | TCP server   |              |      | always 💌 | none 💌 |  |
| ő        | TCP server   |              |      | always 💌 | none 💌 |  |

# 云边协同设计

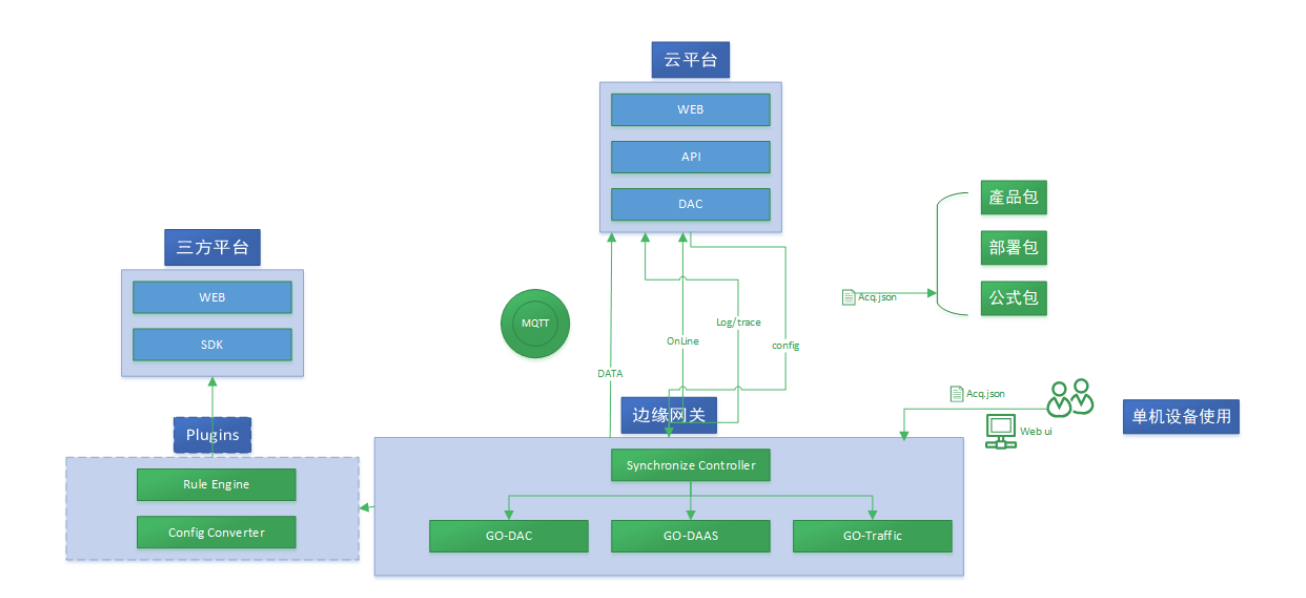

## 工作序列

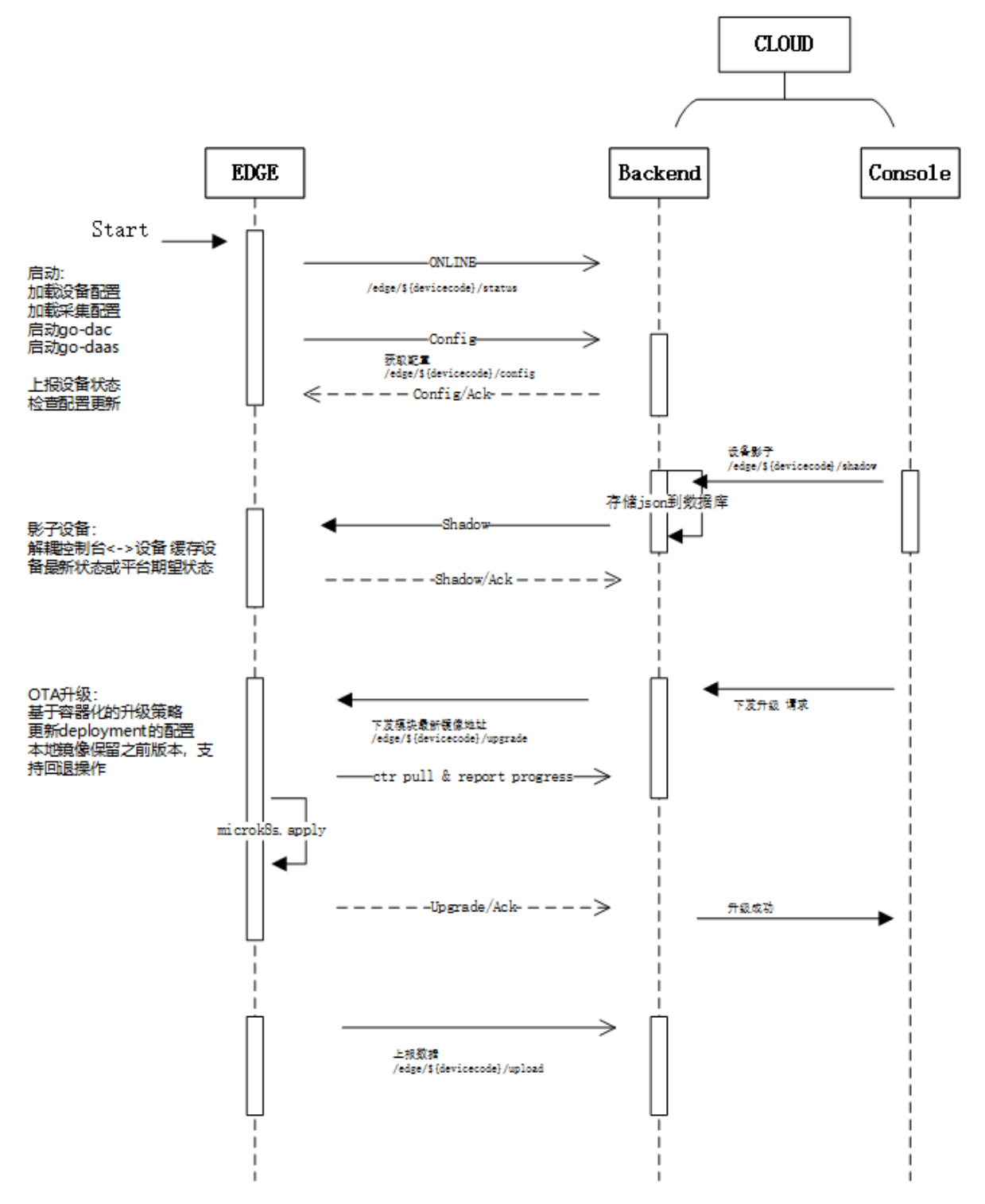

Ali: <u>https://help.aliyun.com/document\_detail/73731.html?spm=5176.11485173.help.7.380b59afF</u> <u>TM5xR#section-qej-6sd-o53</u>

### 原則

- 1. 配置至上而下 平臺執行下發指令。無外網情況:平臺到處json 項目復用,MEC生產過程: 平臺生產連續json配置,下發or導出。
   2. 數據至下而上 如字面意思.
- . 兼容第三方平臺???
   第三方平臺配置協議 very difficute!!

下發配置包

包含:

產品包 協議、設備型號、能力、接口

部署包 鏈接關係、采集參數設置

公式包

公式選取和參數設置

邊緣特許場景:

- 1、問題排查 問題日志上傳。 工作日志上傳 (跟蹤長期狀態) Can switch to off of cause
- 2、遠程升級 看其他平臺如何實現的?

### 协议选型

需要如下功能:

- 1. 配置下发
- 2. 心跳
- 3. 数据
- 4. 诊断
- 5. 固件OTA升级

选择iDAU MOP协议,通讯方式仅考虑MQTT(暂不考虑SoIP),进行改造。

参考《整体方案-软件.docx》

```
// 对象管理协议
// thing 下发
// /edge/thing/uuid
{
   "M":"thing",
   "0":"set",
   "P":{
       . . .
   }
}
// 心跳
   ANY
// A
{
}
// В
{
}
```

| // C<br>{      |  |  |  |
|----------------|--|--|--|
| }<br>// D<br>{ |  |  |  |
| }<br>// E<br>{ |  |  |  |
| }              |  |  |  |

DAC中後處理接入位置: src\iota\scheme\driverBase.go

```
SELECT id, name, "desc", version, impl, resource, "resType",
"enableTime","updatedAt" FROM "ProtocolMeta"
        WHERE ("enableTime"<=$1 or "enableTime" is null)</pre>
OnProtocolChanged --> updateProtocol 支持雲上協議動態應用。
"DeviceMeta"
// cacheDeviceMeta 缓冲设备元型
SELECT id, name, model, "desc", "belongTo", category from "DeviceMeta"
SELECT id, name, "desc", "deviceMetaId", "protocolMetaId" from "CapabilityMeta"
where "deviceMetaId" in (%s)
SELECT
cp.name,cp."showName",cp.category,cp.enum,cp."defaultValue",cp."min",cp."max",cp
."unit", cp."capabilityMetaId", cp."propertyTypeId"
       FROM "CapabilityProperty" cp %s WHERE cp."capabilityMetaId" in
             (select id from "CapabilityMeta" where "deviceMetaId" in (%s))
獲取THING
GetThingsByIds》
SELECT id, name, "desc", "belongTo", enable, release FROM "Thing" WHERE TRUE AND
enable=true
getThinkLinksByID》
SELECT a.*, dstdi."deviceId", dc.id, dc."protocolMetaId" dcpmid,
cm."protocolMetaId" cmpmid from (
```

```
SELECT t."belongTo", layout."thingId", lnk.id, lnk."parentLinkId",
                lnk."fromDeviceInterfaceId", it.key, im.name, di.properties,
                lnk."toDeviceInterfaceId", di."deviceId", dmi."deviceMetaId"
            FROM "LayoutLink" lnk, "LayoutNode" node ,"Layout" layout,
                "DeviceInterface" di, "DeviceMetaInterface" dmi, "InterfaceMeta"
im , "InterfaceType" it, "Thing" t
           WHERE
                layout."thingId" = t.id
                AND lnk."fromDeviceInterfaceId" = di.id AND
di."deviceMetaInterfaceId" = dmi.id
                AND dmi."interfaceMetaId" = im.id AND im."interfaceTypeId"=it.id
                AND lnk."fromLayoutNodeId" = node.id AND node."layoutId" =
layout.id %s
       ) a
    LEFT JOIN "DeviceInterface" dstdi ON dstdi."id" = a."toDeviceInterfaceId"
    LEFT JOIN "DeviceCapability" dc on dc."deviceInterfaceId" =
a. "toDeviceInterfaceId"
    LEFT JOIN "CapabilityMeta" cm on cm.id = dc."capabilityMetaId
   AND t.enable=true
   AND layout."thingId" = '%s'
getDimsOfThings»
SELECT id, name, "desc", "thingId" FROM "Dimension" where "thingId" in (%s) order
by id
getSchemes>>
SELECT s.id,d."id" did, s.name, s.unit,s.mode,
s.interval,s.repeats,s."notifyMode",s."capabilityNotifyMode",
s."beginTime",s."endTime"
FROM "Scheme" s, "Dimension" d
WHERE s. "dimensionId" = d.id and d. "thingId" in (%s)
getDimCaps>>
fields := `
        dc.id, dc."dimensionId", dc.repeats,dc.interval,dc.qos, dc.timeout,
dc."errTimesToDrop", + //DimensionCapability
        `cm.id, cm.name, ` + // CapabilityMeta=> Protocol/Interface/Device
        `c."id", c."protocolMetaId", c."capabilityMetaId", c."properties", ` +
// DeviceCapability
        `d.id, d.name, d.properties, dm.id, dm.name,dm.category,` +
//Device+DeviceMeta
        `di.id, di.properties, im.id, im.name, im."interfaceTypeId", ` + //
DeviceInterface +InterfaceMeta
        `cm."protocolMetaId"` //DeviceProtocol +ProtocolMeta
    relation := `
        "Dimension" dim, ` +
        `"DimensionCapability" dc, ` + // 主表
        `"DeviceCapability" c, ` + // 使用的能力
        `"Device" d, ` + // 设备
        `"DeviceMeta" dm, ` + // 设备元型
        `"DeviceInterface" di,` + // 设备接口
        `"DeviceMetaInterface" dmi,` + // 设备元型接口
        `"InterfaceMeta" im, ` + // 接口对应的接口元型
        `"CapabilityMeta" cm ` // 能力元型
    // ""ProtocolMeta" pm" // 协议元型 (协议信息)
    where := `
```

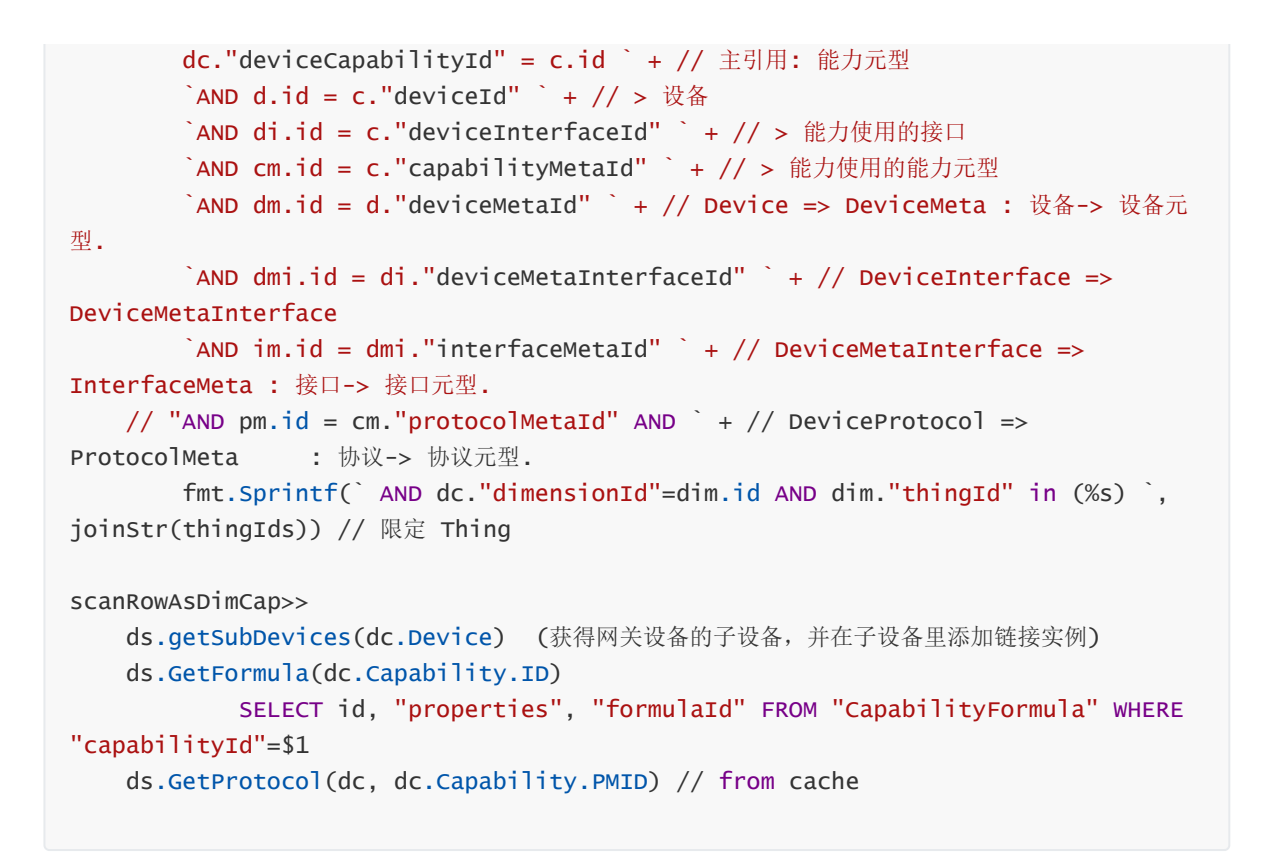

# OTA升级

参考阿里云设计: <u>https://help.aliyun.com/document\_detail/85700.html</u>

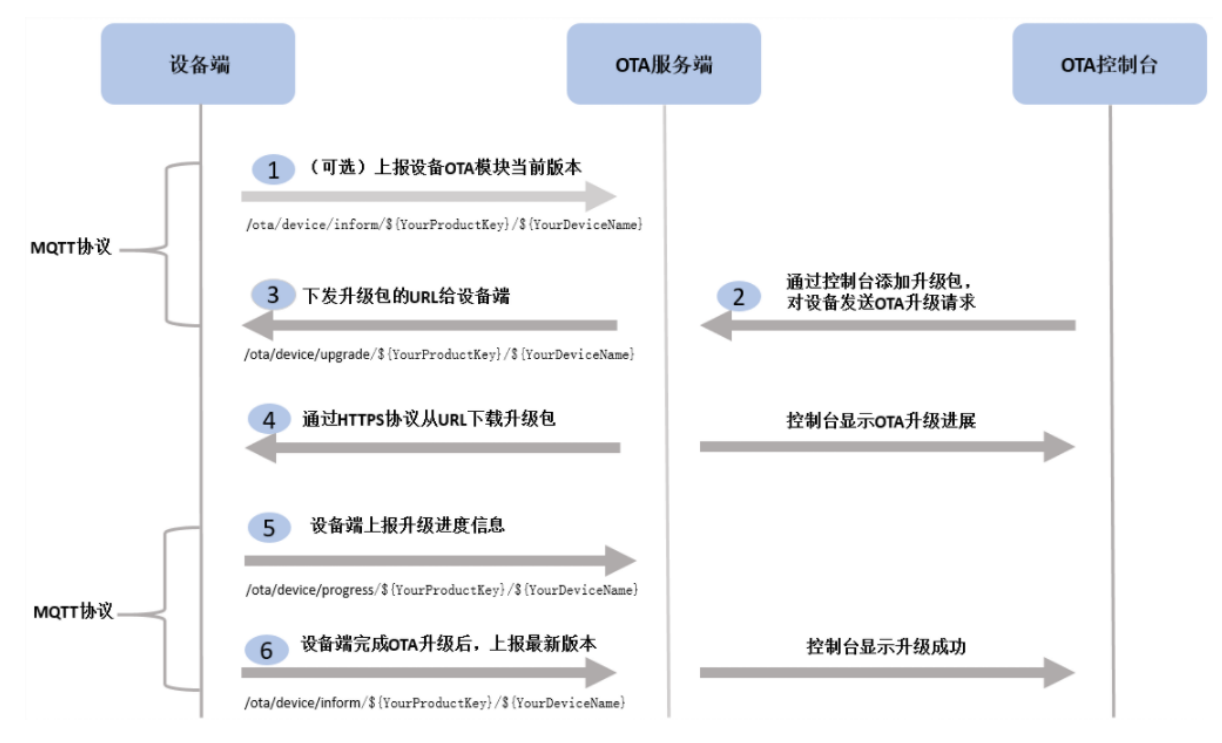

- OTA deployment operator security. 操作权限足够安全
- Incremental roll-out of OTA updates. 作增量升级
- Securely downloading the update. 建立安全的下载通道

# **Nginx ON Windows**

windows上启动iota进行调试:

download http://nginx.org/en/docs/windows.html

```
cd /d E:\WorkSpace\nginx-1.13.10
.\nginx.exe
```

nginx.conf

```
server {
   listen 80;
   server_name 10.8.30.38;
        ssl off;
        client_max_body_size 10M;
   location /v1/api {
        proxy_pass http://10.8.30.38:19090/v1/api;
        proxy_cookie_domain localhost localhost;
        proxy_cookie_path / /;
        proxy_connect_timeout 300;
        proxy_send_timeout 1200;
        proxy_read_timeout 3000;
        proxy_set_header X-Real-Ip $remote_addr;
        proxy_set_header X-Forwarded-For $proxy_add_x_forwarded_for;
   }
    location / {
                     http://10.8.30.38:9080;
        proxy_pass
        proxy_cookie_domain localhost localhost;
        proxy_cookie_path / /;
        proxy_connect_timeout 100;
        proxy_send_timeout 6000;
        proxy_read_timeout 600;
   }
}
```

| nginx -s<br>stop   | fast shutdown                                                                                                    |
|--------------------|----------------------------------------------------------------------------------------------------|
| nginx -s<br>quit   | graceful shutdown                                                                                                    |
| nginx -s<br>reload | changing configuration, starting new worker processes with a new configuration, graceful shutdown of old worker processes |
| nginx -s<br>reopen | re-opening log files                                                                                                    |

```
docker run -d --name nginx-server -p 8080:80 -p 443:443 -v
E:\WorkSpace\nginx:/etc/nginx/conf.d:rw nginx
```

win10上安装micro-k8s

https://ubuntu.com/tutorials/install-microk8s-on-windows#2-installation